## Kattintson a Konyha alatti menüelemekre .

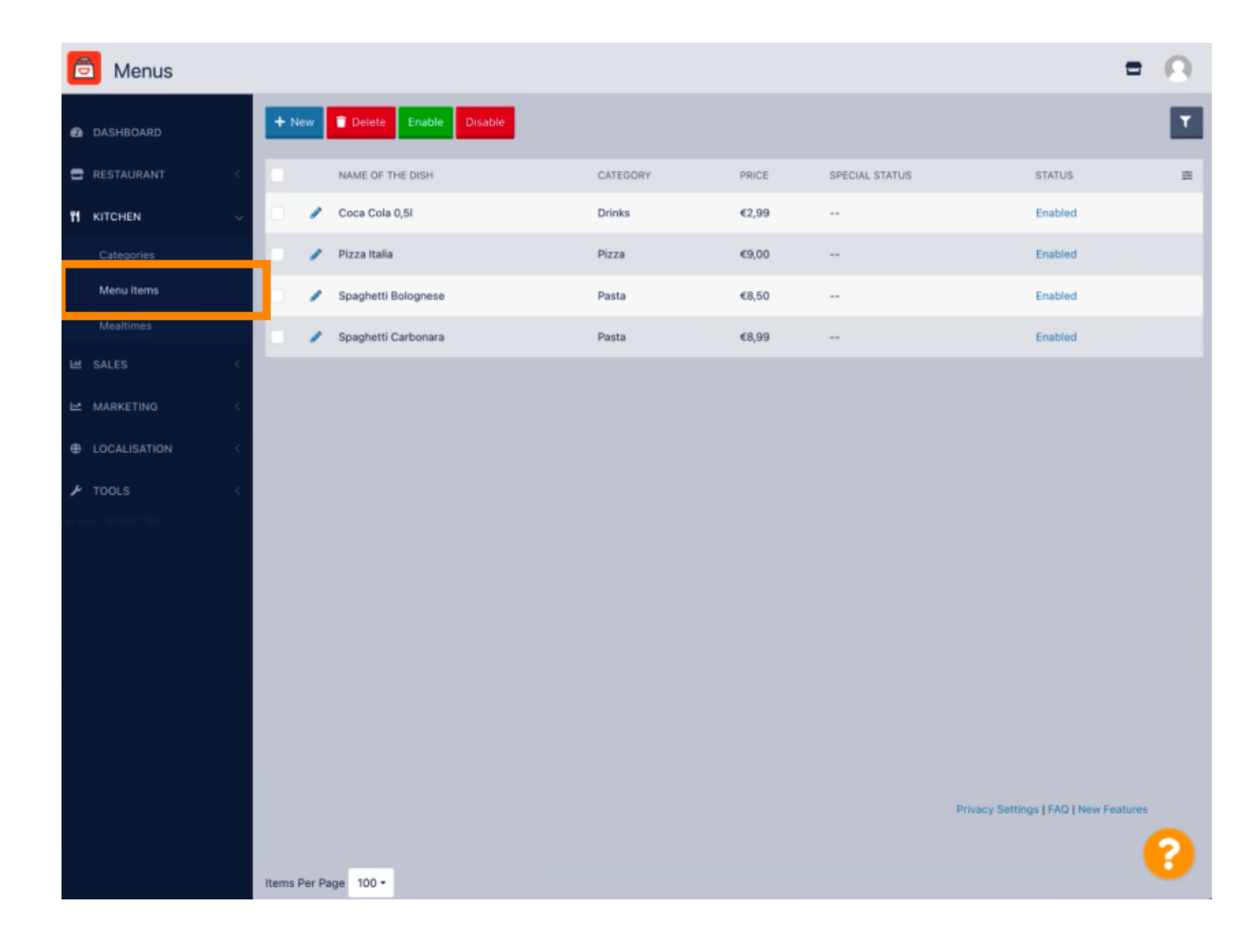

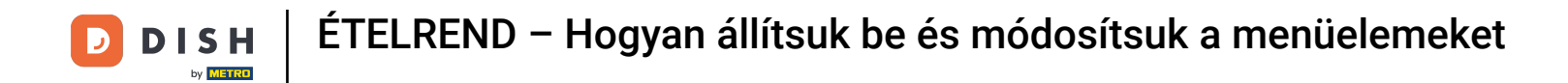

• A kívánt menüpont szerkesztéséhez kattintson a ceruza ikonra .

| 🙆 Menus             |                             |          |       |                | =                                     | Ω |
|---------------------|-----------------------------|----------|-------|----------------|---------------------------------------|---|
| 🙆 DASHBOARD         | + New Delete Enable Disable |          |       |                |                                       | ۲ |
| 🖀 RESTAURANT 🧹      | NAME OF THE DISH            | CATEGORY | PRICE | SPECIAL STATUS | STATUS                                | 2 |
|                     | 🥒 Coca Cola 0,51            | Drinks   | €2,99 |                | Enabled                               |   |
| Categories          | 🥒 Pizza Italia              | Pizza    | €9,00 |                | Enabled                               |   |
| Menu Items          | 🖋 Spaghetti Bolognese       | Pasta    | €8,50 |                | Enabled                               |   |
| Mealtimes           | 🥒 Spaghetti Carbonara       | Pasta    | €8,99 |                | Enabled                               |   |
| ା SALES (           |                             |          |       |                |                                       |   |
| 🗠 MARKETING <       |                             |          |       |                |                                       |   |
| LOCALISATION     <  |                             |          |       |                |                                       |   |
| 🖌 TOOLS <           |                             |          |       |                |                                       |   |
| fersion : b11d4176b |                             |          |       |                |                                       |   |
|                     |                             |          |       |                |                                       |   |
|                     |                             |          |       |                |                                       |   |
|                     |                             |          |       |                |                                       |   |
|                     |                             |          |       |                |                                       |   |
|                     |                             |          |       |                |                                       |   |
|                     |                             |          |       |                |                                       |   |
|                     |                             |          |       |                |                                       |   |
|                     |                             |          |       |                | Privacy Settings   FAQ   New Features |   |
|                     |                             |          |       |                |                                       | ? |
|                     | Items Per Page 100 -        |          |       |                |                                       |   |

D

A Menü lapon szerkesztheti a menüelemekkel kapcsolatos általános információkat, például név, ár, leírás, kategória, ÁFA csoport stb.

| 🙆 Menu Edit        |                                                                                                    | = 0                                                                   |
|--------------------|----------------------------------------------------------------------------------------------------|-----------------------------------------------------------------------|
| 🔁 DASHBOARD        | Menu Options Specials Allergens and additives Legal information                                                |                                                                       |
| 🖬 RESTAURANT 🧹     | Name of the dish                                                                                               | Price                                                                 |
| M KITCHEN 🗸        | Coca Cola 0,5I                                                                                                 | € 2,99                                                                |
| Categories         | Description                                                                                                    | Category                                                              |
| Menu Items         |                                                                                                    | Drinks 👻                                                              |
| Mealtimes          |                                                                                                    | Select a category in the menu under which the dish should be located. |
| ≝ SALES <          | 4                                                                                                    |                                                                       |
| 🗠 MARKETING <      | VAT Group                                                                                                    | Position in menu                                                      |
| LOCALISATION <     | Default   Select the corresponding VAT Group for the menu item                                                 | O<br>Select the position where the dish should appear in the menu.    |
| # TODIS            | Mealtime                                                                                                    | Location(s)                                                           |
| ersion : b11d4178b | Available all day 👻                                                                                            | Restaurant Jane Doe 👻                                                 |
|                    | Set what time of day your customers can order this menu. Mealtimes can be managed under<br>Kitchen > Mealtimes |                                                                       |
|                    | Minimum Quantity                                                                                               | Order Restriction                                                     |
|                    | 1                                                                                                    | None Delivery Only Collection Only                                    |
|                    | Enter the minimum quantity that can be ordered by customers.                                                   | Whether to restrict the menu to a specific order type.                |
|                    | Image                                                                                                    | Status                                                                |
|                    |                                                                                                    | chaono                                                                |
|                    |                                                                                                    |                                                                       |
|                    | Select a file to update menu image, otherwise leave blank.                                                     |                                                                       |
|                    |                                                                                                    | 2                                                                     |
|                    |                                                                                                    |                                                                       |

Az Opciók fülön opciókat adhat hozzá és szerkeszthet a menüelemhez, pl. pizza feltétek.

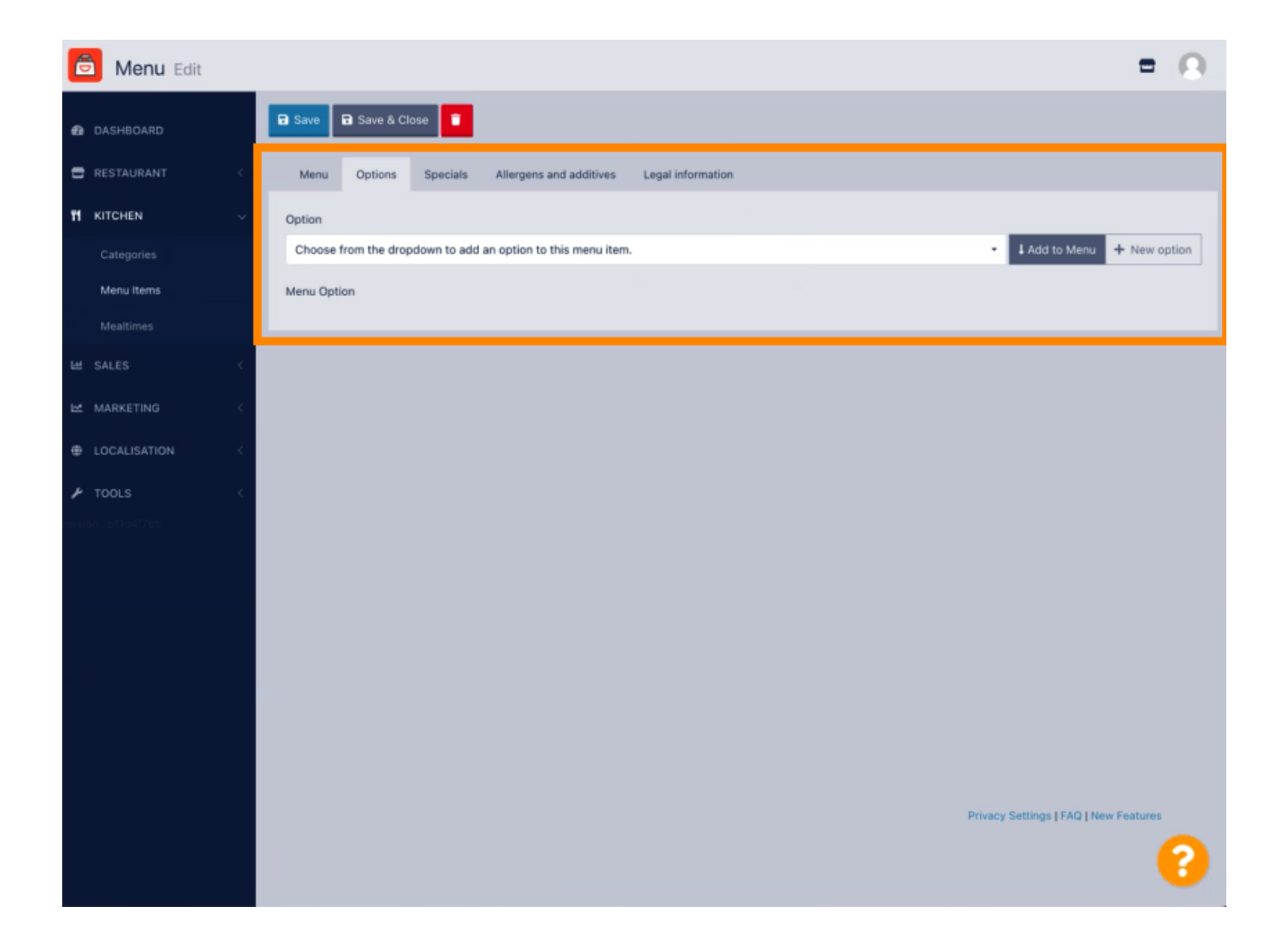

Az Akciók fül alatt adhat hozzá vagy szerkeszthet kedvezményt a menüelemhez. Választhat fix összeg vagy százalék között.

| Denu Edit          | = 0                                                                                                    |
|--------------------|----------------------------------------------------------------------------------------------------|
| DASHBOARD          | 🖬 Save & Close 🧧                                                                                                    |
| 🗃 RESTAURANT 🧹     | Menu Options Specials Allergens and additives Legal information                                                                                        |
|                    | Special Type Special Price                                                                                                    |
| Categories         | Fixed Amount Percentage C 0,00                                                                                                    |
| Menu Items         | Validity                                                                                                    |
| Mealtimes          | Forever Recurring                                                                                                    |
| 坦 SALES <          | Special Status                                                                                                    |
| 🗠 MARKETING 🧹      | Disabled<br>Select disable to deactivate Special. Select Enable to activate Special and enter the Start Date, End Date and price of your Special item. |
| LOCALISATION <     |                                                                                                    |
| 🖌 TOOLS 🧹          |                                                                                                    |
| wision : b11d4(76b |                                                                                                    |
|                    |                                                                                                    |
|                    |                                                                                                    |
|                    |                                                                                                    |
|                    |                                                                                                    |
|                    |                                                                                                    |
|                    |                                                                                                    |
|                    |                                                                                                    |
|                    | Privacy Settings   FAQ   New Features                                                                                                    |
|                    | •                                                                                                    |

Az Allergének és adalékanyagok lapon hozzáadhatja vagy szerkesztheti a menüpontok adatait, beleértve az allergéneket és adalékanyagokat.

![](_page_5_Picture_2.jpeg)

A Jogi információk lapon jogi információkat adhat hozzá vagy szerkeszthet, beleértve az egységárat, a további információkat és a letétet.

| 🙆 Menu Edit         | = 0                                                                                              |
|---------------------|--------------------------------------------------------------------------------------------------|
| DASHBOARD           | Save & Close                                                                                     |
| 🗃 RESTAURANT 🧹      | Menu Options Specials Allergens and additives Legal information                                  |
| 🖬 KITCHEN 🗸         | Unit price Additional Info                                                                       |
| Categories          | € 5,98 / 11 - Carbonated water, Sugar, Caramel color, Phosphoric Acid, Caffeine, Natural flavors |
| Menu Items          | Will be shown in the Product info section                                                        |
| Mealtimes           | Deposit                                                                                          |
| 🖽 SALES 🧹           | <ul> <li>€ 0,15</li> </ul>                                                                       |
| 🗠 MARKETING <       |                                                                                                  |
| LOCALISATION <      |                                                                                                  |
| 🖌 TOOLS <           |                                                                                                  |
| fermion : 611d4(765 |                                                                                                  |
|                     |                                                                                                  |
|                     |                                                                                                  |
|                     |                                                                                                  |
|                     |                                                                                                  |
|                     |                                                                                                  |
|                     |                                                                                                  |
|                     |                                                                                                  |
|                     | Privacy Settings [ FAQ ] New Features                                                            |
|                     |                                                                                                  |

![](_page_7_Picture_0.jpeg)

![](_page_7_Picture_1.jpeg)

Szkennelés az interaktív lejátszó megnyitásához